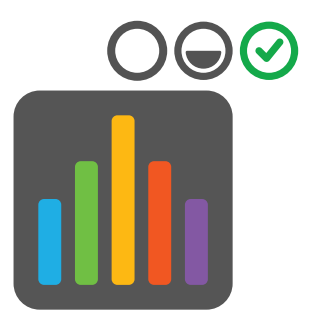

# Progresso do estudante na Blackboard

## Ativação e monitorização

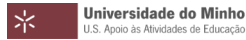

## PARTE 1: ATIVAÇÃO DO PROGRESSO DO ESTUDANTE Passo 1: Na **Monitorização do progresso**, clicar em **Ativar**.

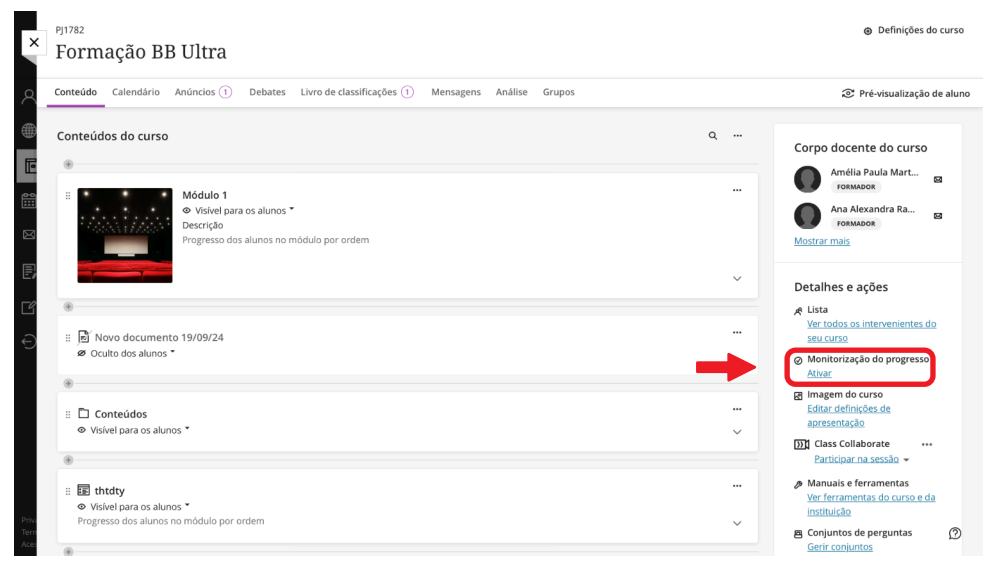

#### Passo 2: Clicar em **Desativado** e de seguida, em **Guardar**.

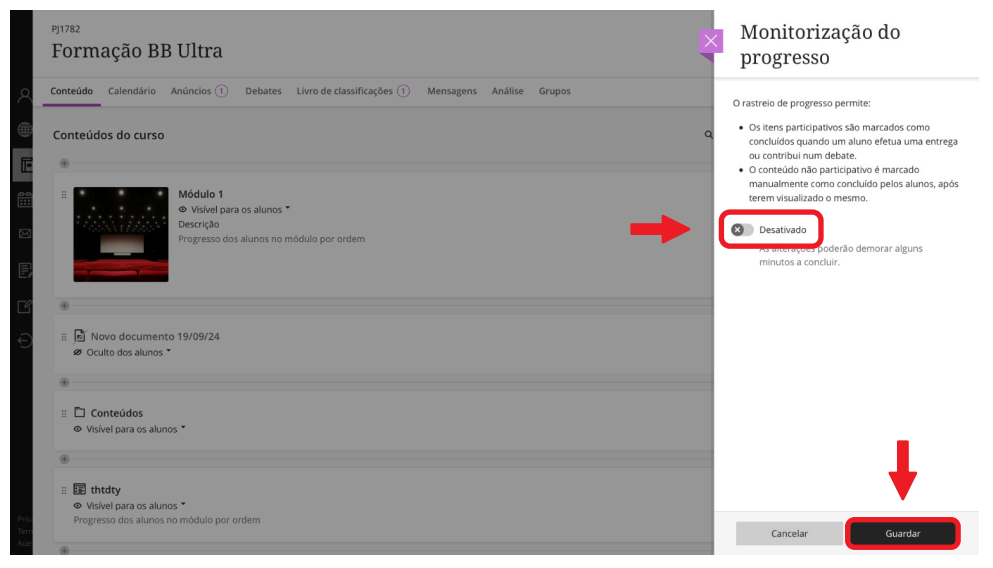

×

## PARTE 2: MONITORIZAÇÃO DO PROGRESSO DO ESTUDANTE Passo 3: Clicar nas **reticências** e de seguida, em **Progresso do aluno**.

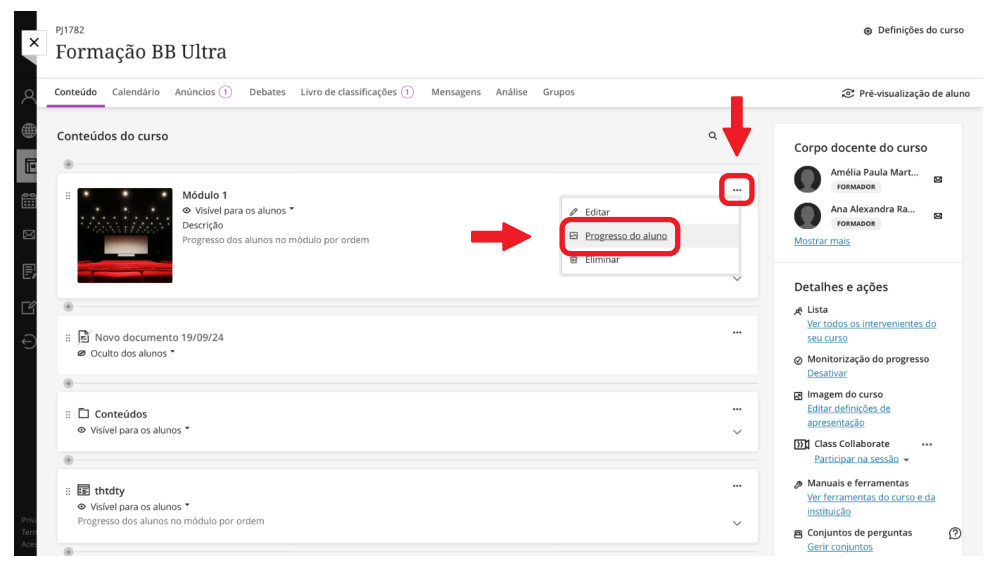

×

### Passo 4: Clicar no estudante pretendido.

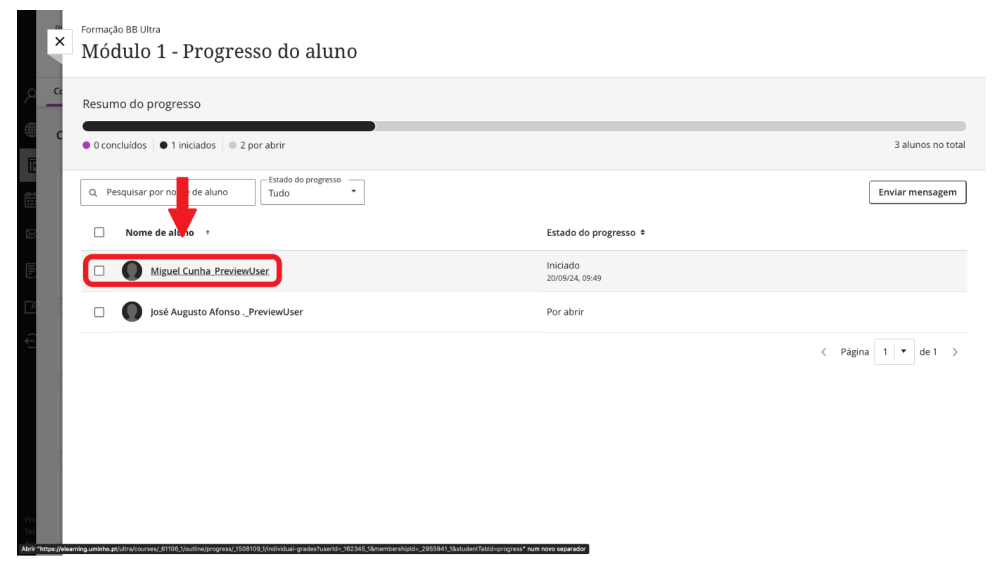

© 2024 Miguel Cunha

### Passo 5: É mostrada a atividade do estudante.

#### Formação BB Ultra Miguel Cunha\_PreviewUser

| Último acesso: Sem atividade<br>Nome de utilizador: f2336_previewuser |                          |                                                                                            | ③ Atividades de alunos   图 Ajustes | Enviar mensagem |
|-----------------------------------------------------------------------|--------------------------|--------------------------------------------------------------------------------------------|------------------------------------|-----------------|
| Classi                                                                | ficações                 | Progresso Classificações Registo de atividade                                              |                                    |                 |
| - Dispon<br>Visível                                                   | ibilidade d<br>l para os | scenteúdo                                                                                  |                                    |                 |
| Nome                                                                  | do item                  |                                                                                            | Estado                             |                 |
| ⊜ м                                                                   |                          |                                                                                            | Iniciado<br>20/09/24, 09:49        | ^               |
| G                                                                     | 6                        | Lentes Zeiss                                                                               | Concluido<br>20/09/24, 09:49       |                 |
| ¢                                                                     | 1                        | Novo exercício 19/09/24                                                                    | Iniciado<br>20/09/24, 09:49        |                 |
| G                                                                     | • 1                      | Novo documento 19/09/24<br>Os alunos têm de concluir os itens anteriores para iniciar este | Por abrir                          |                 |
| 0                                                                     | Con                      | eúdos                                                                                      | Por abrir                          | ~               |
| O th                                                                  | tdty                     |                                                                                            | Por abrir                          | ~               |
|                                                                       |                          |                                                                                            |                                    |                 |

х